## Connecting to SJPNET Wi-Fi Network (windows 7) for Students and Staff of Faculty of Applied Sciences

1. Obtain a username and password from Department of Statistics and Computer Science

| 2. | Open "Network and Sharing Centre"                                      | CO 2 * All Control Panel N                                               | terr |
|----|------------------------------------------------------------------------|--------------------------------------------------------------------------|------|
| 3. | Click "Manage Wireless Networks"                                       | Corecal Parel Hoose<br>Manage workers networks<br>Change abages tettings | 09   |
| 4. | Click "Add"<br>Add Adapter properties Profile types Network and Sharir | Change advanced sharing<br>sattings                                      | 39   |

- 5. Click "Manually create a Network Profile"
- 6. Enter the details as follows: SJPNET should be in capital letters), Security Type: WPA-Enterprise, Encryption: AES

| Entes internation   | for the wireless netwol        | k you want to add               |
|---------------------|--------------------------------|---------------------------------|
| Network name:       | SIPNET                         | 1                               |
| Security type:      | WPA-Enterprise                 | •                               |
| Encryption type:    | AES                            |                                 |
| Security Key:       | [                              | Hide characters                 |
| V Start this connec | tion automatically             |                                 |
| 📉 Connect even if   | the network is not broadcastin | 9                               |
| Warning: If you     | select this option, your compu | ter's privacy might be at risk. |
|                     |                                |                                 |
|                     |                                |                                 |

- 7. Click "Next"
- 8. Click "Change connection settings"
- 9. Check "Connect automatically when this network is in range" and click "OK"

| Connection Secu  | rity                                                                           |
|------------------|--------------------------------------------------------------------------------|
| Name:            | SJPNET                                                                         |
| SSID:            | SJPNET                                                                         |
| Network type:    | Access point                                                                   |
| Network availabi | lity: All users                                                                |
| Connect auto     | matically when this network is in range<br>more preferred network if available |
| Connect eve      | n if the network is not broadcasting its name (SSIE                            |

10. Uncheck "Remember my credentials....." in the "Security" Tab as follows:

| Connection Security  |                       |       |
|----------------------|-----------------------|-------|
| Security type:       | WPA-Enterprise        | •     |
| Encryption type:     | AES                   |       |
| Choose a network au  | uthentication method: |       |
|                      | EAD (DEAD) Set        | tings |
| Microsoft: Protected | JEAF (FEAF)           |       |

11. Now click "Settings"

|                  | Protected EAP Properties                                                                                                    | ×                                                       |                                           |              |
|------------------|----------------------------------------------------------------------------------------------------|---------------------------------------------------------|-------------------------------------------|--------------|
|                  | When connecting:<br>validate server certificate<br>Connect to these servers:                                                                                                    |                                                         |                                           |              |
|                  | Trusted Root Certification Authorities:<br>AddTrust External CA Root<br>Class 3 Public Primary Certification Authorit<br>DigiCert High Assurance EV Root CA<br>Entrust.net Secure Server Certification Aut<br>Equifax Secure Certificate Authority<br>GlobalSign Root CA<br>Go Daddy Class 2 Certification Authority<br>( | ty E<br>thority                                         |                                           |              |
|                  | Do not prompt user to authorize new server<br>certification authorities.  Select Authentication Method:  Secured password (EAP-MSCHAP v2)  Fig. Enable East Reconnect                                                                                                    | <ul> <li>s or trusted</li> <li>✓ Configure ◀</li> </ul> |                                           |              |
|                  | Endoce Network Access Protection     Disconnect if server does not present cryptob     Enable Identity Privacy                                                                                                    | inding TLV                                              |                                           |              |
| Jncheck "Automat | ically use my Windows                                                                                                    | EAP MSCH                                                | APv2 Properties                           |              |
|                  |                                                                                                    | When co                                                 | nnecting:<br>omatically use my Windows Ic | ogon name ar |

- 13. Click "OK" to all Tabs and Windows.
- 14. You are now ready to connect to SJPNET and it should appear in your system tray when the network is in range
- 15. If connecting from Smart phones/Android devices: EAP Method: PEAP Authentication: MSCHAPv2